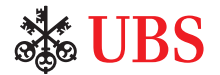

# 瑞银账户转账

安全便捷地在您的瑞银账户进行资金转账。

| <b>参UBS</b> 数字根行<br>主章 <u>原产期時</u> 市地及2巻 产品 新香 |                |                   |  |
|------------------------------------------------|----------------|-------------------|--|
|                                                | eg 账户转账        | 账户转账 載得           |  |
|                                                | 104/02/0       | A X               |  |
|                                                | 10%账户。         | • •               |  |
|                                                | Please select  | 请选择账户 请选择账户       |  |
|                                                |                | 金額                |  |
|                                                | Please solect  | 0                 |  |
|                                                | - •            | 请选择投币 ~           |  |
|                                                | 执行日期* 前 〇 第行撤示 | 执行                |  |
|                                                |                | 执行日期 07.07.2021 位 |  |
|                                                | 个人备注           | 常行指示              |  |
|                                                | 请注意,不允许使用中文字符。 | 账户和专账详情           |  |
|                                                |                | th(\$450 (3)hn 入  |  |
|                                                |                | 继续                |  |

# 如何进行账户转账

#### 手机银行及电子银行

透过以下步骤,您可随时随地在瑞银账户间转账资金,实现轻松管理:

- 1. 登录数字银行,选择"选单"。
- 2. 选择"账户转账",然后再选"账户转账"。
- 3. 选择"账户转账"。

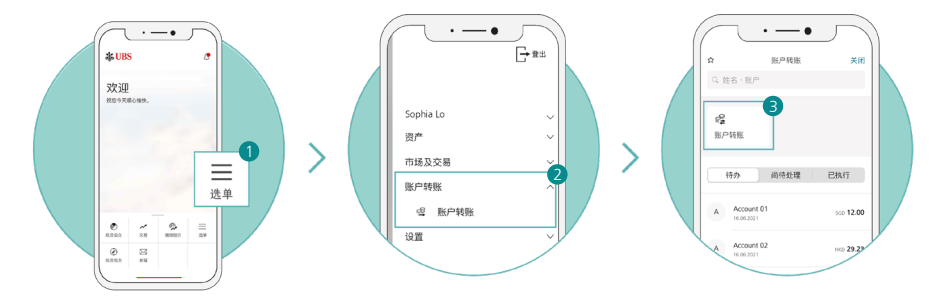

- 4. 选择转账的扣账账户和入账账户。
- 5. 输入金额并选择货币。
- 6. 选择执行日期。要在同一日转账,请选择"实时";要在特定日期转账, 请选择"未来指示";要设置定期重复的转账,请选择"常行指示"。您可填写您的"转账原因"及"个人备注",或要求索取"入账/扣账通知书"。
- 7. 在"检查"页面选择"编辑",然后编辑资料,或选择"转账"继续。

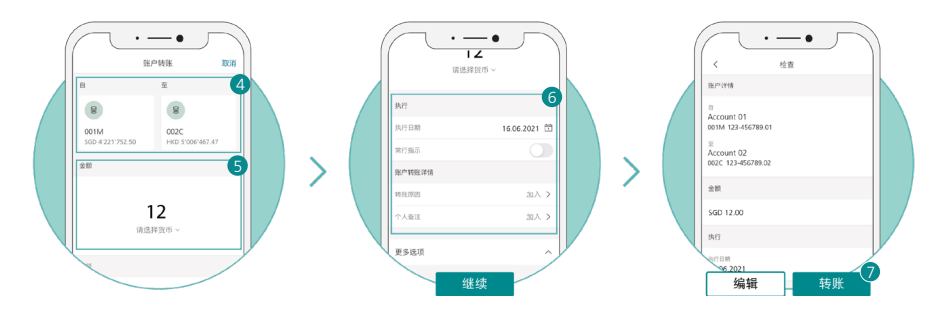

系统会显示讯息,确认您新增的指示已获接受。

# 如何查看您的转账状态

#### 手机银行

您可在提交转账提示后,查看有关转账状态。

- 1. 登录手机银行,选择"选单"。
- 2. 选择"账户转账",然后再选"账户转账"。
- 点按任一状态。选择"待办"查看需要您采取行动的转账,选择"尚待处理" 查看已安排执行的转账,或选择"已执行"查看已成功执行的转账。
- 如欲将您的转账明细导出为PDF文档,请选择特定的转账提示进行检视,然后 选择"导出PDF文档"。

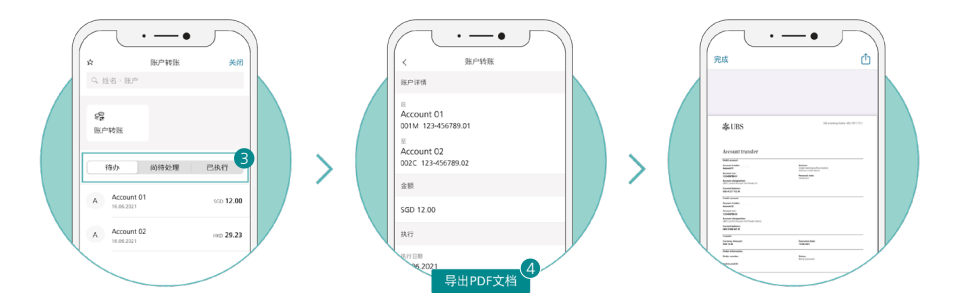

#### 电子银行

账户结账的供销

账户转账概览

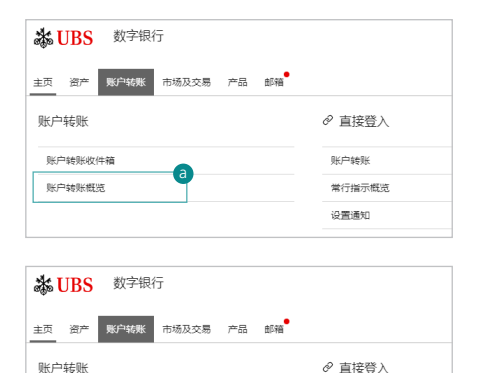

账户转账

常行指示概范 设置通知

- 1. 登录电子银行。
- (a) 在选单选择"账户转账", 再选"账户转账概览"查看所有 指示\*。
  - \* 不包括末执行的指示及未获批准的指示。
  - (b) 要查看所有未执行的指示及未获 批准的指示,请选择"账户 转账",然后在首页选择"账户 转账收件箱"。

| 类别     | 状态     | 详情                                                           |
|--------|--------|--------------------------------------------------------------|
| 待处理的指示 | 已全部获批准 | 转账已获得批准,并准备执行。您仍然可以在执行日期之前,取消及<br>更改转账资料。                    |
|        | 正在处理   | 正在验证转账指示。延迟转账可能是由于资金不足、账户在执行日期<br>被冻结或其他原因所致。此阶段不能取消或更改转账资料。 |
|        | 部分批准   | 需要联署才能获得权限的理财账户,必须有另一名成员签署才能授权<br>进行转账。                      |
|        | 已过期    | 需要联署才能获得权限的理财账户,未能在执行日期前提供另一位成员的签署。转账指示已经过期。                 |
| 常行指示   | 已全部获批准 | 已在数字银行中授权并设置账户执行常行指示。您可在必要时取消、<br>更改或中断常行指示。                 |
|        | 己中断    | 已中断常行指示。                                                     |
|        | 已过期    | 常行指示的执行期已过。                                                  |
| 已执行的指示 | 已执行    | 转账已成功执行。                                                     |

## (a) 账户转账概览

## (b) 账户转账收件箱

| 类别      | 状态   | 详情                                    |
|---------|------|---------------------------------------|
| 未执行的指示  | 未执行  | 转账尚未执行。                               |
| 未获批准的指示 | 部分批准 | 需要联署才能获得权限的理财账户,必须有另一名成员签署才能批准<br>转账。 |

# 如何更改 / 取消 / 中断转账指示

请注意,仅可在以下情况更改、取消或中断转账指示:

- i. 转账状态必须为"已全部获批准";及
- ii. 更改或取消指示必须由转账指示的创建者发出

### 手机银行

更改您的转账指示:

- 1. 登录手机银行。
- 2. 选择"账户转账",然后再选"账户转账"。
- 在"尚待处理"一栏选择"检视",系统将以清单形式显示所有已提交的转账 提示。
- 4. 选择您想要更改的转账提示,然后选择"编辑"。
- 5. 更改转账提示详情。

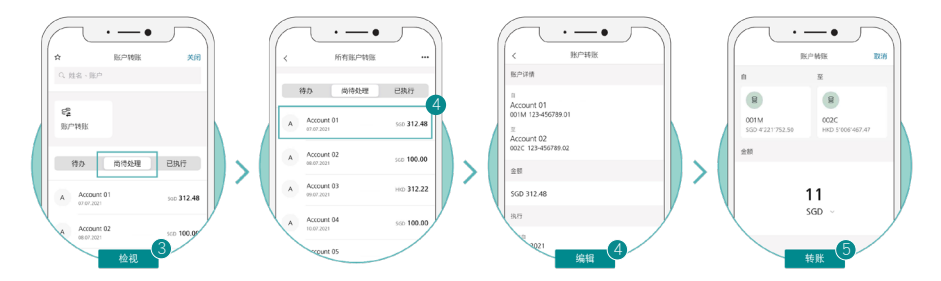

系统会显示讯息,确认已成功更改您的指示。

取消您的转账指示:

- 1. 登录手机银行。
- 2. 选择"账户转账",然后再选"账户转账"。
- 在"尚待处理"一栏选择"检视",系统将以清单形式显示所有已提交的转账 提示。
- 4. 选择您想要取消的转账提示,然后选择"更多"。
- 5. 系统会弹出选单,选择"删除"。

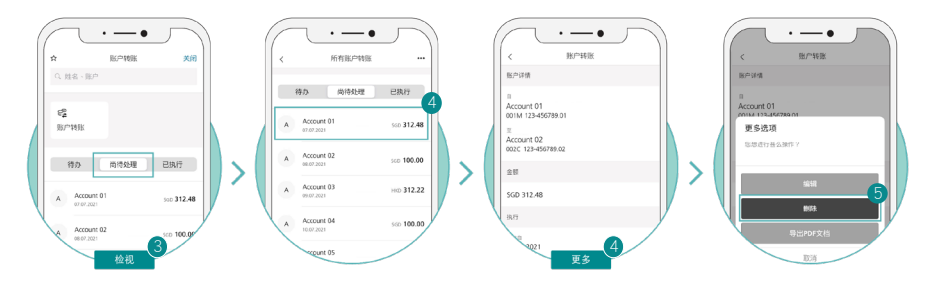

系统会显示讯息,确认已成功删除您的指示。

<u>中断您的常行指示:</u>

- 1. 登录手机银行。
- 2. 选择"账户转账",然后再选"账户转账"。
- 在"尚待处理"一栏选择"检视",系统将以清单形式显示所有已提交的转账 提示。
- 4. 选择您想要中断的常行指示,然后选择"更多"。

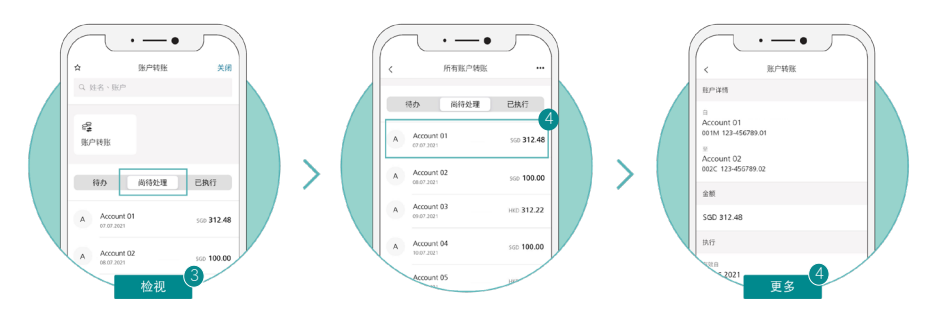

- 5. 系统会弹出选单,选择"中断"。
- 选择中断开始的日期,然后选择"中断指示"。如要在指定时间段中断指示, 选择"于指定时间段中断",并选择中断期的开始及结束日期。
- 7. 点按"中断指示"继续。

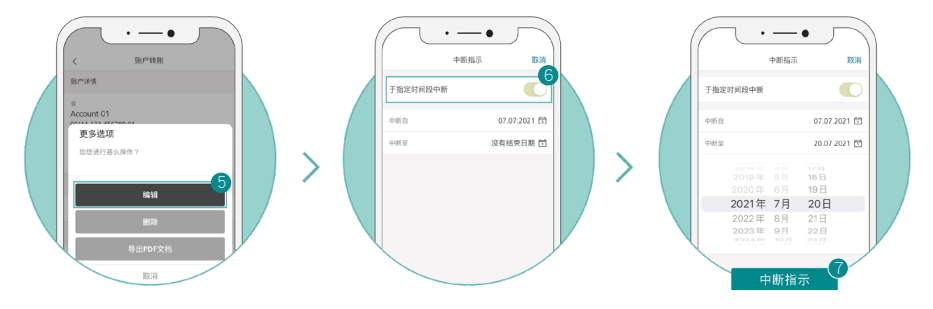

系统会显示讯息,确认已成功中断您的指示。

## 电子银行

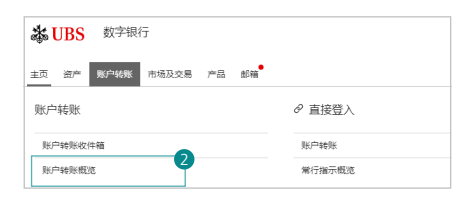

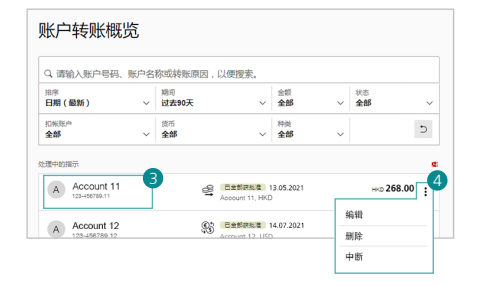

■ 数字银行 🛛 💶 🖻 : • × A Account 11 123-456789.11 已全部改化者 扣帐账户 Tate 5 UBS Curre 入新新户 UBS Curre Account 11 账户转账 0.000 #ISE 13.02.2020 周期性 毎月 个人做注 请注意,不允许使用中文字符 更多改项 T-# 2 RA 您的转账指示已获接受 在有足够数面的情况下 指示将于13.05.2021执行 関 下载 PDF

- 1. 登录电子银行。
- 在选单选择"账户转账",然后再 选"账户转账概览"。
- 选择您想要更改、取消或中断的 转账指示。
- 点按行尾,展开选单,并选择 "编辑"、"删除"或"中断" (仅适用于常行指示)。

更改尚待处理的转账指示:

- 1. 编辑您的转账详情。
- 2. 选择"下一步"继续。

 系统会显示讯息,确认已成功提交 您更改的提示。

| p                                                                                        |                                                                                                    | Treed                                                                                                    |                                                                                                    |                                                                                                    |                                                                                                    |
|------------------------------------------------------------------------------------------|----------------------------------------------------------------------------------------------------|----------------------------------------------------------------------------------------------------|----------------------------------------------------------------------------------------------------|----------------------------------------------------------------------------------------------------|----------------------------------------------------------------------------------------------------|
| IDS Current Account for Dri                                                              |                                                                                                    |                                                                                                    | 1 1 1 1 1 1 1 1 1 1 1 1 1 1 1 1 1 1 1 1                                                                                                    |                                                                                                    |                                                                                                    |
| UBS Current Account for Private Clients<br>Account 17<br>120-400708 37<br>HIED<br>X889/2 |                                                                                                    |                                                                                                    | 14101-0001                                                                                                    |                                                                                                    |                                                                                                    |
|                                                                                          |                                                                                                    |                                                                                                    |                                                                                                    |                                                                                                    |                                                                                                    |
| UBS Current Account for Pri<br>Account 11                                                | vate Clients                                                                                                    |                                                                                                    |                                                                                                    |                                                                                                    |                                                                                                    |
| θ£                                                                                       |                                                                                                    |                                                                                                    |                                                                                                    |                                                                                                    |                                                                                                    |
|                                                                                          | 95<br>HKD 268.00                                                                                                    |                                                                                                    |                                                                                                    |                                                                                                    |                                                                                                    |
| 6                                                                                        |                                                                                                    |                                                                                                    |                                                                                                    |                                                                                                    |                                                                                                    |
| 2020                                                                                     | 和沈正                                                                                                    |                                                                                                    |                                                                                                    |                                                                                                    |                                                                                                    |
|                                                                                          | =<br>同年/公司原则<br>提明执行                                                                                                    |                                                                                                    |                                                                                                    |                                                                                                    |                                                                                                    |
| 每月的最后一天                                                                                  |                                                                                                    |                                                                                                    |                                                                                                    |                                                                                                    |                                                                                                    |
| 2                                                                                        |                                                                                                    |                                                                                                    |                                                                                                    |                                                                                                    |                                                                                                    |
| 不允许使用中文字符。                                                                               |                                                                                                    |                                                                                                    |                                                                                                    |                                                                                                    |                                                                                                    |
| ų                                                                                        | ~                                                                                                    |                                                                                                    |                                                                                                    |                                                                                                    |                                                                                                    |
|                                                                                          |                                                                                                    |                                                                                                    |                                                                                                    |                                                                                                    |                                                                                                    |
|                                                                                          | ар<br>288 Сонт 11<br>288 Сонт 11 | Composition Composition   RES Conservation Annual Conservation Annual Conservation   RES Conservation Annual Conservation Annual Conservation   RES Conservation Annual | Image: Control of the second of the second of the | A de la consentación de la consentación de la conse | A Caracita a constraint a constraint a const |

| 除指示                           |                            | ×                       |
|-------------------------------|----------------------------|-------------------------|
| 确认您要删除以下指示。                   |                            |                         |
| A Account 11<br>123-456789.11 | C 13.05.2021<br>Account 11 | HID <b>268.00</b><br>每月 |
|                               |                            |                         |

✓ 指示已被删除。

| 执行详情                                                          |                | 常行指示详情 |           |
|---------------------------------------------------------------|----------------|--------|-----------|
|                                                               | 金额<br>USD 2 35 | 有效白    | 14.07.202 |
| 005 2.00                                                      |                | 周期性    | 每星期       |
| 常行指示详情                                                        |                | 下次执行   | 14.07.202 |
| 中断自*<br>15.07.2021                                            | Ť.             |        |           |
| 中断至<br>27.07.2021                                             | Ť              |        |           |
| 扣帐账户                                                          |                |        |           |
| UBS Current Account for Privat<br>Account 12<br>123-456789.12 | te Clients     |        |           |
|                                                               |                |        |           |
| 3                                                             |                |        |           |
| 1000                                                          |                |        |           |

取消尚待处理的转账指示:

- 在"账户转账概览"主页面,选择 将要取消的转账指示。
- 2. 选择"删除"继续。

- 系统会显示讯息,要求您确认取消 的指示。
- 4. 选择"删除"。
- 系统会显示讯息,确认已成功取消 您的提示。

<u>中断常行指示:</u>

- 在"账户转账概览"主页面,选择 将要中断的常行指示。
- (a) 选择中断开始的日期,然后按 "中断指示"。
  - (b) 如要在指定时间段中断指示, 选择中断期的开始及结束日期。
- 3. 点按"中断指示"继续。
- 系统会显示讯息,确认已成功中断 您的指示。

了解更多:

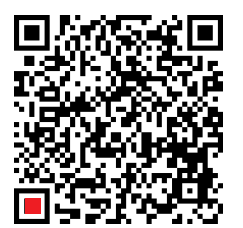

> 电子银行账户转账

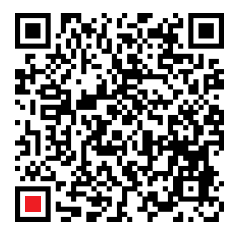

> 手机银行账户转账

本材料仅供参考,并未考虑任何特定收件人的具体投资目标、财务状况或特定需要。瑞银恕不就本文所载资料的准确性、完整性或可 靠性提供任何明示或暗示的陈述或保证,而该等资料亦非本材料所述发展趋势的完整陈述或总结。本材料并不构成要约出售或招揽买 卖任何证券或投资工具、进行任何交易或缔结任何种类的任何法律行为。此处所述之任何内容概不限制或限定提供任何特定产品的具 体条款。任何产品的任何权益在不允许该等要约、招揽或出售,或向任何人士进行该等要约、招揽或出售属非法的司法管辖区,均不 予提供。并非所有国家的公民或居民都可获得所有产品及服务。本文所载的任何意见可能随时更改,恕不另行通知。由于所使用的假 设及标准不尽相同,本文所载的任何意见亦可能与瑞银集团或旗下附属公司(统称为"瑞银")的其他业务范围或部门的意见有所不 同甚至相反。瑞银并无义务更新本文所载资料或保持资料符合当前情况。各图表和情形仅用作说明目的。过往业绩不能保证未来表 现,亦非未来表现的指标。因使用本材料的全部或部分而蒙受的任何损失或损害,瑞银集团或其任何关联公司、董事、雇员或代理人 概不承担任何责任。未经瑞银事先书面许可,瑞银明确禁止转发或复制本材料的全部或部分内容,瑞银对第三方的该等行为概不承担 任何责任。

本文所载之所有图片或图像(以下统称为"图像")仅供说明、参考或文献记录之用,以支援主题分析及研究。图像可能包含受第三 方版权、商标及其他知识产权保护之对像或元素。除非有明文规定,否则瑞银与该等第三方之间并不存在任何明示或暗示的关系、关 联、赞助或认可。

©瑞银集团2021年。锁匙标志以及"UBS"字样均为瑞银集团已注册和尚未注册的商标。保留所有权利。

瑞银集团新加坡分行(UEN S98FC5560C),或(视情况而定)香港分行,均为于瑞士注册成立的有限责任公司。

所有资讯截至2021年8月18日正确无误。

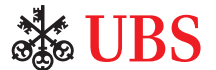